## Copy a Test to a Different Course in Blackboard

You can copy a test from one Blackboard course to a different course in Blackboard, if you have Instructor rights in both courses. Follow the steps below:

- 1. Open the course that contains the test you want to copy.
- 2. In the **Course Management** area, go to **Course Tools > Tests, Surveys, and Pools**.
- 3. Click on Tests.
- 4. Locate the test you want to copy to a different course. Use the drop-down contextual beside the title to select **Export to Content Collection.**
- 5. In the **Export to Content Collection** window, click the **Browse** button.
- 6. In the **Browse Content Collection** window, click the *up-arrow* to go to the next highest level in your Content Collection. Then **Browse** for the course you want to receive the test copy.

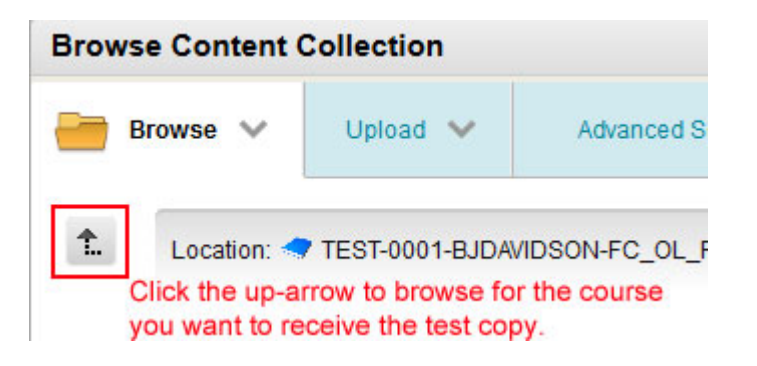

- 7. Select the radio button for the course you want to receive the test copy. Then Submit.
- 8. On the next screen (Export to Content Collection), click Submit again.
- 9. Now go back to the **Courses** tab and open the course to which you copied the test.
- 10. In the Course Management area, go to **Course Tools > Tests, Surveys, and Pools**.
- 11. Click on Tests. Then click Import Test.
- 12. In the next screen, click **Browse Content Collection**.
- 13. Click the radio button for the **TestExportFile** you exported from the other course. Then **Submit**.
- 14. On the next screen (Test Import), click Submit again.
- 15. Finally, to deploy the test, go into the **Content area** and click **Assessments** (action bar at the top of the screen). Select **Test.**
- 16. In the Create Test window > from the Add Test box, select the test you copied and click Submit.
- 17. Set the Test Options (Make the Link Available, set dates, etc.).